# **Deploy and Use of Webex Call Integration with Microsoft Teams**

### Contents

Introduction **Prerequisites Requirements Components Used** Deployment **Teams Admin Center** Optional Disable the Built-in Calling Option and Make Webex Call the Only Option Configure to Hide Webex App Window for Microsoft Teams users **User** Experience Teams App Webex App **Known Issues** After Enter a Number and Start Call Nothing Happen There is no Error Received in the Log in but still it Does not Show the Assigned Number in My number **Related Information** 

### Introduction

This document describes how to deploy the Webex Calling integration with Microsoft Teams and explains common issues of this deployment.

### Prerequisites

### Requirements

Cisco recommends that you have knowledge of these topics:

- Webex Control Hub.
- Microsoft Admin Center.

### **Components Used**

The information in this document is based on these software and hardware versions:

- Webex Control Hub with Webex Calling subscription.
- Office 365 E3 licensing.
- Webex app for Windows 43.5.0.26155 (64-bit)
- Microsoft Teams for Windows 1.6.00.11166 (64-bit)

The information in this document was created from the devices in a specific lab environment. All of the devices used in this document started with a cleared (default) configuration. If your network is live, ensure that you understand the potential impact of any command.

## Deployment

#### **Teams Admin Center**

To activate the Webex app, navigate to **admin.teams.microsoft.com** > **Teams apps** > **Manage apps**. Search for and select the Webex Call app.

|                             | Microsoft Teams admin cer | nter                                                                                             | D Search - Preview                                                               |                                                |                       |          |
|-----------------------------|---------------------------|--------------------------------------------------------------------------------------------------|----------------------------------------------------------------------------------|------------------------------------------------|-----------------------|----------|
| =                           |                           |                                                                                                  |                                                                                  |                                                |                       |          |
| <sup>4</sup> 2 <sup>4</sup> | Teams ~                   | Manage apps                                                                                      |                                                                                  |                                                |                       |          |
| RR                          | Users 🗸 🗸                 | Control which apps are available to users in vo                                                  | ur organization by allowing and block                                            | king apps. You can also up                     | load and              |          |
| ß                           | Teams devices 🖊 🗸 🗸       | approve custom apps. After managing apps on<br>what apps are available for specific users in you | this page, you can use app permission<br>or organization's app store. Learn more | on and app setup policies<br>re                | to configure          |          |
| 8                           | Teams apps                |                                                                                                  |                                                                                  |                                                |                       |          |
|                             | Manage apps               | Pending approval                                                                                 | Featured ap                                                                      | op 🔤                                           | App details           |          |
|                             | Permission policies       | 0 0                                                                                              | S 2                                                                              | <b>Trivia</b><br>Juild team camaraderie and im | prove                 |          |
|                             | Setup policies            | Submitted custom apps Updated custom                                                             | apps e                                                                           | ngagement with interactive ga                  | imes                  |          |
|                             | Customize store           |                                                                                                  |                                                                                  |                                                |                       |          |
|                             | Meetings $\checkmark$     | All apps All subscriptions                                                                       |                                                                                  |                                                |                       |          |
| Ţ                           | Messaging $\checkmark$    | Browse by Everything $\vee$                                                                      |                                                                                  |                                                |                       |          |
| S                           | Voice ^                   | + Upload new app 🗸 Allow 🖉 Block                                                                 | Customize 88 Add to team                                                         | 1 item                                         |                       |          |
|                             | Phone numbers             | ✓ Name † Ce                                                                                      | rtification ③ Publishe                                                           | er                                             | Publishing status (3) | Status 🕕 |
|                             | Operator Connect          | 12 Mahay Call                                                                                    | Ciero                                                                            |                                                |                       | Rinchad  |
|                             | Direct Routing            | webex call                                                                                       | Cisco                                                                            |                                                |                       | biocked  |
|                             | Calling policies          |                                                                                                  |                                                                                  |                                                |                       |          |
|                             | Call hold policies        | 4                                                                                                |                                                                                  |                                                |                       |          |
|                             | Call park policies        |                                                                                                  |                                                                                  |                                                |                       |          |
|                             | Caller ID policies        |                                                                                                  |                                                                                  |                                                |                       |          |
|                             | Dial plans                |                                                                                                  |                                                                                  |                                                |                       |          |
| Webex Call app              |                           |                                                                                                  |                                                                                  |                                                |                       |          |

#### In the Webex Call status setting, slide the toggle from **Blocked** to **Allowed**.

| Webex C  | all      |                  |
|----------|----------|------------------|
| Cisco    |          |                  |
|          |          |                  |
| 00       | Status 💿 | Version<br>1.3.0 |
| <b>N</b> | Blocked  |                  |
|          |          |                  |

Status

Next, set the Webex Call to **Allow** under permission policies to make it available to users. To do so, navigate to **Teams apps > Permission policies** and choose the default policy or create a new one.

|    | Microsoft Teams admin o | nter                                              | ℅ Search - Preview                                                         |
|----|-------------------------|---------------------------------------------------|----------------------------------------------------------------------------|
| =  |                         |                                                   |                                                                            |
| 24 | Teams                   | App permission policies                           |                                                                            |
| RR | Users 1                 | App permission policies control what apps you w   | ant to make available to Teams users in your organization. You can use the |
| Ð  | Teams devices           | Global (Org-wide) default policy and customize in | , or you can create one or more policies to meet the needs of your         |